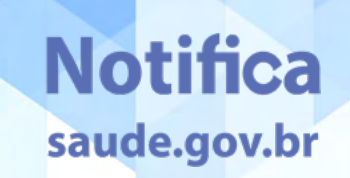

Manual de apoio para envio de dados de notificação e leitos ao sistema **E-SUS NOTIFICA** 

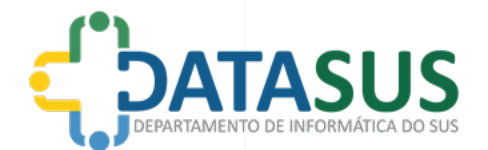

Manual de apoio para envio de dados de notificação e leitos ao sistema **E-SUS NOTIFICA** 

MARÇ0/2022

# SUMÁRIO\_\_

| Introdução                                                        | 4  |
|-------------------------------------------------------------------|----|
| Exportando os dados                                               | 5  |
| Exportando Dados de Notificação de Casos                          | 5  |
| Nomenclatura do arquivo de Notificações                           | 10 |
| Dicionário dos dados de notificação                               | 12 |
| Integração de dados para os estados que utilizam o e-SUS Notifica | 31 |
| Exportando Dados de Ocupação de Leitos                            | 32 |
| Nomenclatura do arquivo de Leitos                                 | 32 |
| Dicionário dos dados de leitos                                    | 33 |
| Configurando o envio do arquivo                                   | 37 |
| Ambiente Microsoft Windows                                        | 38 |
| Ambiente Linux                                                    | 39 |
| Configurando as credenciais de acesso                             | 41 |
| Publicando o arquivo                                              | 42 |
| Conclusão e próximos passos                                       | 43 |

# INTRODUÇÃO\_\_

O objetivo deste manual é orientar as Unidades da Federação (estados) a enviarem os dados de notificação de COVID-19 e informações sobre leitos ao sistema e-SUS Notifica de forma automatizada e padronizada, garantindo consistência das informações e liberando mão de obra especializada para atuar onde precisa, cuidando das pessoas.

# EXPORTANDO OS DADOS\_\_

O primeiro passo é gerar os dados no formato JSON (JavaScript Object Notation). Optamos por esse formato por ser aberto e facilitar a importação dos dados no sistema. Você pode usar qualquer ferramenta para criar o JSON, mas deverá atender os padrões descritos nesse manual, conforme os próximos passos.

# EXPORTANDO DADOS DE NOTIFICAÇÃO DE CASOS

**Obrigatoriedade:** tem CPF, Profissional Saúde, Nome Completo, Data Nascimento, Sexo, Raça/Cor, Contém Comunidade Tradicional, CEP, Logradouro, Número, Bairro, Estado, Município, Telefone 1, Sintomas, Número Notificação, Data Notificação, Usuário, CNES, Estado Notificação, Município Notificação, Data Atualização (\_update\_at), atualiza\_up.

5

# Regras de preenchimento

| САМРО                                                                    | PREENCHIMENTO                                                                                                    | REGRA                                                                                                    |
|--------------------------------------------------------------------------|----------------------------------------------------------------------------------------------------|----------------------------------------------------------------------------------------------------|
|                                                                          | Sim                                                                                                    | Campo "CPF" se torna obrigatório                                                                                                  |
| "tom CDE?"                                                               |                                                                                                    | Campo "Estrangeiro" se torna obrigatório                                                                                          |
|                                                                          | Não                                                                                                    | Campo "Nome completo da mãe"<br>se torna obrigatório                                                                              |
| "Estrangoiro"                                                            | Cim                                                                                                    | Campo "País de origem" se torna obrigatório                                                                                       |
|                                                                          |                                                                                                    | Campo "Passaporte" se torna obrigatório                                                                                           |
| Raça/Cor                                                                 | Indígena                                                                                                    | Campo "Etnia" se torna obrigatório                                                                                                |
| "Comunidade/<br>Povo Tradicional?"<br>"contém Comunidade<br>Tradicional" | Sim                                                                                                    | Campo "Comunidade/Povo Tradicional"<br>se torna obrigatório.<br>"comunidade Tradicional"                                          |
| "Profissional<br>de saúde"                                               | Sim                                                                                                    | Campo "CBO" se torna obrigatório                                                                                                  |
| "nome completo"                                                          | -                                                                                                    | Campo "nome completo" aceita apenas letras, sem<br>caracteres especiais                                                           |
| "nome Mae"                                                               | -                                                                                                    | Campo "nome Mae" aceita apenas letras,<br>sem caracteres especiais                                                                |
|                                                                          | Assintomático                                                                                                    | Campo "Data de início dos sintomas"<br>é desabilitado                                                                             |
| "Sintomas"                                                               | Coriza, Distúrbios Olfativos, Distúrbios<br>Gustativos, Dor de cabeça, Tosse,<br>Febre, Dispneia ou Dor de Garganta | Campo "Data de início dos sintomas"<br>se torna obrigatório                                                                       |
|                                                                          | Sintomas                                                                                                    | "Campos "Descrição do Sintoma" obrigatório ao marcar<br>a opção outros."                                                          |
| "Condições"                                                              | Outros                                                                                                    | Campos "Descrição da condição"<br>se torna obrigatório.                                                                           |
| "Tipo de Teste"                                                          | Qualquer opção                                                                                                    | Campo "Estado do Teste" se torna obrigatório                                                                                      |
| "Estado do Teste"                                                        | Coletado                                                                                                    | Campo "Data da Coleta" se torna obrigatório                                                                                       |
| Tino da Torta                                                            | TESTE RÁPIDO – ANTÍGENO                                                                                             | "Quando o "Estado do Teste" for "Concluído" os campos<br>"Data da Coleta", "Resultado", e "Fabricante" se tornam<br>obrigatórios. |
|                                                                          | Outras opções                                                                                                    | Quando o campo "Estado do Teste" for<br>"Concluído" os campos "Data da Coleta"<br>e "Resultado" se tornam obrigatórios.           |

. . . . . . . .

. . .

. . .

• •

Estes campos precisam ser inseridos de acordo com as tabelas de domínio da aplicação listados abaixo

# 

Para os dados tabelados padronizados pelo "JSON" nos links disponibilizados acima basta o envio apenas do código. Exemplificando com o arquivo de domínio CKAN para o atributo sexo:

[ "\_id": "AoCOaAQSpv", "nome": "Masculino", "codigo": "1" },{ "\_id": "ZflohvOLJC", "nome": "Feminino", "codigo": "2" } ]

Basta encaminhar o atributo "codigoSexo" com uma das opções "1" ou "2" o robô identifica o código e armazena os dados relativos ao valor encaminhado.

Exemplo "codigoSexo": "1", o sistema armazenará o valor "Masculino" correspondente ao código 1 para o domínio CKAN da variável sexo.

Exemplo "codigoSexo": "1", o sistema armazenará o valor "Masculino" correspondente ao código 1 para o domínio CKAN da variável sexo.

"codigoSexo": "1"

Exemplo "codigoSexo": "2", o sistema armazenará o valor "Feminino" correspondente ao código 1 para o domínio CKAN da variável sexo.

"codigoSexo": "2"

Esta padronização deve ser utilizada para todos os atributos tabelados por arquivos de domínios JSON.

Para envio dos atributos de Município de residência ("municipio") e Município de Notificação ("municipioNotificacao") o valor deverá ser enviado utilizando a padronização do IBGE com 7 dígitos.

"codigoMunicipio": "5205497", "codigoMunicipioNotificacao": "5205497"

No exemplo ao lado o sistema armazenará na variável de município de residência e município de notificação o valor "Cidade Ocidental". O campo "idOrigem" fornece a chave primária da notificação no sistema emissor, essa variável deve ser utilizada caso precise ser localizada a notificação no sistema emitente. O campo "atualizaUP" serve para informar uma atualização de determinada notificação, neste caso será realizado o update da notificação inserida anteriormente. Quando for necessário realizar a atualização de dados de determinada notificação encaminhar os dados e neste campo informar a opção "1", neste caso será realizado o update da notificação, caso seja a inclusão de uma nova notificação informar o código "2" neste campo.

# NOMENCLATURA DO ARQUIVO DE NOTIFICAÇÕES

O nome do arquivo de notificações deverá seguir o seguinte padrão:

- No caso de o responsável pelo envio ser o município: SiglaUF\_Município\_covid19\_datadeenvio.json.
- No caso de o responsável pelo envio ser o estado: SiglaUF\_covid19\_datadeenvio.json.

# Exemplo: es\_covid19\_2020-05-03.json

# Exemplo de conteúdo do arquivo (modelo de notificação)

| [<br>{<br>"idOrigem": "31419",<br>"numeroNotificacao": "XXXXXXXX",<br>"dataAtualizacao": "30-03-2020",<br>"dataNotificacao": "29-07-2021",<br>"codigoTemCpf": "1",<br>"codigoTemCpf": "1",<br>"codigoEstrangeiro": null,<br>"codigoEstrangeiro": null,<br>"codigoPaisOrigem": null,<br>"codigoProfissionalSaude": "2",<br>"codigoProfissionalSeguranca": "2",<br>"codigoProfissionalSeguranca": "2",<br>"codigoCbo": "2394",<br>"cons": null,<br>"nomeCompleto": "NOME DO PACIENTE", | <pre>"nomeMae": null,<br/>"passaporte": null,<br/>"codigoSexo": "2",<br/>"codigoRacaCor": "01",<br/>"codigoEtnia": null,<br/>"codigoContemComunidadeTradicional":<br/>"2",<br/>"codigoComunidadeTradicional": null,<br/>"cep": "99999999",<br/>"logradouro": "ENDEREÇO DO PACIENTE",<br/>"numero": "SN",<br/>"complemento": "Complemento",<br/>"bairro": "Bairro",<br/>"codigoEstado": "GO",<br/>"codigoMunicipio": "5205497",</pre> |
|----------------------------------------------------------------------------------------------------|----------------------------------------------------------------------------------------------------|
|----------------------------------------------------------------------------------------------------|----------------------------------------------------------------------------------------------------|

"telefoneContato": "(11) 1111-1111", "dataColetaTeste": "25-07-2021", "telefone": null, "codigoResultadoTeste": "1", "email": null, "loteTeste": "lote teste", "codigoEstrategiaCovid": "2", "codigoFabricanteTeste": "1" "codigoBuscaAtivaAssintomatico": "2", }, "outroBuscaAtivaAssintomatico": null, "codigoTipoTeste": "2", "codigoTriagemPopulacaoEspecifica": null, "outroTriagemPopulacaoEspecifica": null, "codigoEstadoTeste": "3", "dataColetaTeste": "25-07-2021", "codigoLocalRealizacaoTestagem": "2", "outroLocalRealizacaoTestagem": null, "codigoResultadoTeste": "3", "dataNascimento": "05-05-2000", "loteTeste": null, "codigoFabricanteTeste": null "codigoSintomas": ["10", "6"], "outrosSintomas": null, }, "codigoCondicoes": ["10"], "codigoTipoTeste": "1", "outrasCondicoes": null, "dataInicioSintomas": null, "codigoEstadoTeste": "3", "dataColetaTeste": "27-07-2021", "codigoEvolucao": "", "codigoClassificacaoFinal": "", "codigoResultadoTeste": "1", "cnes": "9999999", "loteTeste": null, "codigoEstadoNotificacao": "GO", "codigoFabricanteTeste": null "codigoMunicipioNotificacao": "5205497", "testes": [ "codigoAtualiza up": "2" "codigoTipoTeste": "3", "codigoEstadoTeste": "3", ]

# DICIONÁRIO DOS DADOS DE NOTIFICAÇÃO

Esta seção descreve o dicionário dos dados da tela do sistema e-SUS Notifica relativa ao cadas-tramento de notificações.

| Campo Formulário                                                                        | idOrigem                                                                                                    |
|-----------------------------------------------------------------------------------------|----------------------------------------------------------------------------------------------------|
| Valores possíveis                                                                       | String contendo o código de identificação (chave primária) da notificaçã<br>no sistema de origem.                                                                                                    |
| Exemplo no arquivo JSON                                                                 | "idOrigem": "111222333"                                                                                                    |
|                                                                                         |                                                                                                    |
| Tem CPF?                                                                                | Não                                                                                                    |
| Tem CPF?<br>Sim<br>Campo Formulário                                                     | Não<br>Tem CPF?                                                                                                    |
| Tem CPF?<br>Sim<br>Campo Formulário<br>Valores possíveis                                | Não         Tem CPF?         String contendo o código para um dos seguintes valores tabelados no JSON NegativoPositivo.json "1" = "Sim", "2" = "Não"                                                                             |
| Tem CPF?<br>Sim<br>Campo Formulário<br>Valores possíveis<br>Endereço do JSON: https://d | Não         Tem CPF?         String contendo o código para um dos seguintes valores tabelados no JSON NegativoPositivo.json "1" = "Sim", "2" = "Não"         atasus.saude.gov.br/wp-content/uploads/2022/03/NegativoPositivo.zip |

| É profissional de saú        | de?                                                                                                    |
|------------------------------|----------------------------------------------------------------------------------------------------|
| Sim                          | Não                                                                                                    |
| Campo Formulário             | É Profissional de saúde?                                                                                                   |
| Valores possíveis            | String contendo o código para um dos seguintes valores tabelados<br>no JSON NegativoPositivo.json "1" = "Sim", "2" = "Não" |
| Endereço do JSON: https://da | tasus.saude.gov.br/wp-content/uploads/2022/03/NegativoPositivo.zip                                                         |
| Exemplo no arquivo ISON      | "codigoProfissionalSaude" · "1                                                                                             |

| Estrangeiro<br>Sim           | Não                                                                                                    |
|------------------------------|----------------------------------------------------------------------------------------------------|
| Campo Formulário             | Estrangeiro                                                                                                    |
| Valores possíveis            | String contendo o código para um dos seguintes valores tabelados no<br>JSON NegativoPositivo.json "1" = "Sim", "2" = "Não" |
| Endereço do JSON: https://da | atasus.saude.gov.br/wp-content/uploads/2022/03/NegativoPositivo.zip                                                        |
| Exemplo no arquivo JSON      | "codigoEstrangeiro" : "2"                                                                                                  |

| Profissional de segur        | ança                                                                                                    |
|------------------------------|----------------------------------------------------------------------------------------------------|
| Sim                          | Não                                                                                                    |
| Campo Formulário             | Profissional de Segurança                                                                                                  |
| Valores possíveis            | String contendo o código para um dos seguintes valores tabelados no<br>JSON NegativoPositivo.json "1" = "Sim", "2" = "Não" |
| Endereço do JSON: https://da | tasus.saude.gov.br/wp-content/uploads/2022/03/NegativoPositivo.zip                                                         |
| Exemplo no arquivo ISON      | "codigoProfissionalSeguranca"· "2"                                                                                         |

| СВО                                       |                                                                                                    |
|-------------------------------------------|----------------------------------------------------------------------------------------------------|
|                                           |                                                                                                    |
|                                           | CRO                                                                                                    |
| Campo Formulario                          | LDU                                                                                                    |
| Valores possíveis                         | String contendo o código tabelado para o domínio no arquivo CBO.json                                                                  |
| Valores possíveis<br>Endereço do JSON: ht | String contendo o código tabelado para o domínio no arquivo CBO.json<br>tps://datasus.saude.gov.br/wp-content/uploads/2022/03/Cbo.zip |

| CNS                     |                                  |
|-------------------------|----------------------------------|
| Campo Formulário        | Cartão Nacional de Saúde         |
| Valores possíveis       | String preenchida com 15 números |
| Exemplo no arquivo JSON | "cns": "706600537596710"         |

| Nome Completo                         |                                                                          |
|---------------------------------------|--------------------------------------------------------------------------|
|                                       |                                                                          |
|                                       |                                                                          |
| Campo Formulário                      | Nome completo do paciente                                                |
| Campo Formulário<br>Valores possíveis | Nome completo do paciente<br>String contendo o nome completo do paciente |

| Valores possíveis | String contendo o nome completo da mãe do paciente |
|-------------------|----------------------------------------------------|
|                   |                                                    |

| Data de Nascimento      |                                              |  |
|-------------------------|----------------------------------------------|--|
|                         |                                              |  |
| Campo Formulário        | Data de Nascimento                           |  |
| Valores possíveis       | String contendo a data no formato dd-mm-aaaa |  |
| Exemplo no arquivo JSON | "dataNascimento": "27-03-1963"               |  |

| País de Origem                                                 |                                                                                                    |
|----------------------------------------------------------------|----------------------------------------------------------------------------------------------------|
|                                                                |                                                                                                    |
|                                                                |                                                                                                    |
| Campo Formulário                                               | Nome do país de origem                                                                                                    |
| Campo Formulário<br>Valores possíveis                          | Nome do país de origem<br>String contendo o código do país conforme tabela JSON para o domínio Pais.jsor                                                                  |
| Campo Formulário<br>Valores possíveis<br>Endereço do JSON: htt | Nome do país de origem<br>String contendo o código do país conforme tabela JSON para o domínio Pais.json<br>ps://datasus.saude.gov.br/wp-content/uploads/2022/03/Pais.zip |

| Passaporte              |                                                    |
|-------------------------|----------------------------------------------------|
|                         |                                                    |
| Campo Formulário        | Passaporte                                         |
| Valores possíveis       | String contendo os dados do passaporte do paciente |
| Exemplo no arquivo ISON | "passaporte": "G4399188"                           |

| Sexo                                                       |                                                                                                    |
|------------------------------------------------------------|----------------------------------------------------------------------------------------------------|
| Masculir                                                   | no Feminino                                                                                                    |
|                                                            |                                                                                                    |
| Campo Formulário                                           | Sexo                                                                                                    |
| Campo Formulário<br>Valores possíveis                      | Sexo<br>String contendo o código do país conforme tabela JSON para o domínio Sexo.json                                                                     |
| Campo Formulário<br>Valores possíveis<br>Endereço do JSON: | Sexo<br>String contendo o código do país conforme tabela JSON para o domínio Sexo.json<br>https://datasus.saude.gov.br/wp-content/uploads/2022/03/Sexo.zip |

| Raça / Cor        |                                           |                                           |
|-------------------|-------------------------------------------|-------------------------------------------|
| Preta             | Indígena                                  | Parda                                     |
| Amare             | a Branca                                  | Ignorado                                  |
| Campo Formulário  | Raça/cor d                                | lo paciente                               |
| Valores possíveis | String contendo o código do país conforme | e tabela JSON para o domínio RacaCor.json |
| Endereço do JSON  | : https://datasus.saude.gov.br/wp-conten  | t/uploads/2022/03/RacaCor.zip             |
|                   | 11 I D                                    | C      4                                  |

| Campo Formulário        | Nome do país de origem                                                         |
|-------------------------|--------------------------------------------------------------------------------|
| Valores possíveis       | String contendo o código do país conforme tabela JSON para o domínio Pais.json |
| Endereço do JSON: h     | nttps://datasus.saude.gov.br/wp-content/uploads/2022/03/Pais.zip               |
| Exemplo no arquivo JSON | "codigoPaisOrigem": "US "                                                      |

| Etnia                   |                                                                                 |
|-------------------------|---------------------------------------------------------------------------------|
| Campo Formulário        | Etnia                                                                           |
| Valores possíveis       | String contendo o código do país conforme tabela JSON para o domínio Etnia.json |
| Endereço do JSO         | N: https://datasus.saude.gov.br/wp-content/uploads/2022/03/Etnia.zip            |
| Exemplo no arquivo JSON | "codigoEtnia": "null"                                                           |

| Comunidade / Povo Tradicional? |                                                                                                    |  |
|--------------------------------|----------------------------------------------------------------------------------------------------|--|
| Sim                            | Não                                                                                                    |  |
| Campo Formulário               | Comunidade/ Povo Tradicional                                                                                               |  |
| Valores possíveis              | String contendo o código para um dos seguintes valores tabelados<br>no JSON NegativoPositivo.json "1" = "Sim", "2" = "Não" |  |
| Endereço do JSON: http         | s://datasus.saude.gov.br/wp-content/uploads/2022/03/NegativoPositivo.zip                                                   |  |
| Exemplo no arquivo ISON        | "codigoContemComunidadeTradicional". "1"                                                                                   |  |

| Comunidade / Povo            | Comunidade / Povo Tradicional                                                                              |  |
|------------------------------|----------------------------------------------------------------------------------------------------|--|
|                              |                                                                                                    |  |
| Campo Formulário             | Comunidade/Povo Tradicional                                                                                |  |
| Valores possíveis            | String contendo o código para um dos seguintes valores tabelados<br>no JSON "ComunidadesTradisionais.json" |  |
| ndereço do JSON: https://dat | asus.saude.gov.br/wp-content/uploads/2022/03/ComunidadesTradicionais.z                                     |  |
| Exemplo no arquivo JSON      | "codigoComunidadeTradicional": "18"                                                                        |  |

| Campo Formulário        | СЕР                             |  |
|-------------------------|---------------------------------|--|
| Valores possíveis       | String preenchida com 8 números |  |
| Exemplo no arquivo JSON | "cep": "29560000"               |  |

| ogradouro         |                                        |
|-------------------|----------------------------------------|
|                   |                                        |
|                   |                                        |
| Campo Formulário  | Endereço/logradouro do paciente        |
|                   |                                        |
| Valores possíveis | String contendo o endereço do paciente |

| Número (SN)       |                                                    |
|-------------------|----------------------------------------------------|
|                   |                                                    |
| Commo Formulário  | Número da residência do naciente                   |
| Campo Formulario  | runnero da restacheta do patiente                  |
| Valores possíveis | String contendo o número da residência do paciente |

| Complemento             |                                                       |  |
|-------------------------|-------------------------------------------------------|--|
| Campo Formulário        | Complemento do endereço                               |  |
| Valores possíveis       | String contendo o complemento do endereço do paciente |  |
| Exemplo no arquivo JSON | "complemento": "Complemento do endereço"              |  |

| Bairro                                              |                                                                                        |
|-----------------------------------------------------|----------------------------------------------------------------------------------------|
|                                                     |                                                                                        |
| Campo Formulário Bairro onde se localiza o endereco |                                                                                        |
| ampo Formulário                                     | Bairro onde se localiza o endereço                                                     |
| ampo Formulário<br>Valores possíveis                | Bairro onde se localiza o endereço<br>String contendo o bairro do endereço do paciente |

| Estado ( | de Res | idência |
|----------|--------|---------|
|----------|--------|---------|

| Campo Formulário                                                                     | irio Estado/UF do paciente                                                                |  |
|--------------------------------------------------------------------------------------|-------------------------------------------------------------------------------------------|--|
| Valores possíveis                                                                    | String contendo o código para um dos seguintes valores tabelados<br>no JSON "Estado.json" |  |
| Endereço do JSON: https://datasus.saude.gov.br/wp-content/uploads/2022/03/Estado.zip |                                                                                           |  |
| Exemplo no arquivo JSON                                                              | "codigoEstado": "DF"                                                                      |  |

Município de Residência

| Campo Formulário                                                               | Município do paciente                                                                                           |
|--------------------------------------------------------------------------------|----------------------------------------------------------------------------------------------------|
| Valores possíveis                                                              | String contendo o código IBGE do município de residência do paciente,<br>utilizando o codigo IBGE com 7 dígitos |
| Endereço de referencia: https://ibge.gov.br/explica/codigos-dos-municipios.php |                                                                                                    |
| Exemplo no arquivo JSON                                                        | "codigoMunicipio": "5205497"                                                                                    |

| elefone 1                             |                                                                              |
|---------------------------------------|------------------------------------------------------------------------------|
|                                       |                                                                              |
|                                       |                                                                              |
| Campo Formulário                      | Telefone de contato do paciente                                              |
| Campo Formulário<br>Valores possíveis | <b>Telefone de contato do paciente</b><br>String contendo o DDD e o telefone |

| Telefone 2        |                                    |
|-------------------|------------------------------------|
|                   |                                    |
| Campo Formulário  | Telefone de contato do paciente    |
| Valores possíveis | String contendo o DDD e o telefone |
|                   |                                    |

| E-mail                   |                                      |
|--------------------------|--------------------------------------|
|                          |                                      |
| Campo Formulário         | Email de contato do paciente         |
| Valores possíveis        | String contendo o e-mail do paciente |
| Evernale no arquive ICON | "amail": "nacionto@amail.com"        |

| Estratégia                                                    |                                                                                                    |
|---------------------------------------------------------------|----------------------------------------------------------------------------------------------------|
| Diagnó                                                        | ostico assistencial (sintomático)                                                                                                    |
| Busca                                                         | ativa de assintomático                                                                                                    |
|                                                               |                                                                                                    |
| Triage                                                        | n de população específica                                                                                                    |
| <b>Triage</b><br>Campo Formulário                             | n de população específica<br>Estratégia                                                                                                    |
| Campo Formulário<br>Valores possíveis                         | n de população específica<br>Estratégia<br>String contendo o código para um dos seguintes valores tabelados<br>no JSON EstrategiaCovid.json                                                                              |
| Campo Formulário<br>Valores possíveis<br>Endereço do JSON: ht | n de população específica<br>Estratégia<br>String contendo o código para um dos seguintes valores tabelados<br>no JSON EstrategiaCovid.json<br>tps://datasus.saude.gov.br/wp-content/uploads/2022/03/EstrategiaCovid.zip |

| Se busca ativa d                                                   | e assintomáticos                                                                                                    |
|--------------------------------------------------------------------|----------------------------------------------------------------------------------------------------|
| Monito                                                             | pramento de contatos                                                                                                    |
| Invest                                                             | igação de surtos                                                                                                    |
| Monito                                                             | ramento de viziantes com risco de VOC (quarentena)                                                                                                    |
| womite                                                             | namento de viajantes com risco de voo (quarentena)                                                                                                    |
| Outros                                                             | s                                                                                                    |
| Campo Formulário                                                   | Se busca ativa de assintomático                                                                                                    |
| Campo Formulário<br>Valores possíveis                              | Se busca ativa de assintomático<br>String contendo o código para um dos seguintes valores tabelados<br>no JSON BuscaAtivaAssintomatico.json                                                                                  |
| Campo Formulário<br>Valores possíveis<br>Endereço do JSON: https:/ | Se busca ativa de assintomático<br>String contendo o código para um dos seguintes valores tabelados<br>no JSON BuscaAtivaAssintomatico.json<br>//datasus.saude.gov.br/wp-content/uploads/2022/03/BuscaAtivaAssintomatico.zip |

| Descrição busca ativa de assintomáticos                 |                                                         |
|---------------------------------------------------------|---------------------------------------------------------|
|                                                         |                                                         |
| Campo Formulário Descrição busca ativa de assintomático |                                                         |
| Valores possíveis                                       | String                                                  |
| Exemplo no arquivo ISON                                 | "outroBuscaAtivaAssintomatico": "Investigação de casos" |

| Se triagem de por                | oulação específica                                                                                          |
|----------------------------------|----------------------------------------------------------------------------------------------------|
| <b>Trabalh</b>                   | adores de serviços essenciais ou estratégicos                                                               |
| Profissi                         | ionais de Saúde                                                                                             |
| Gestant                          | tes e puérperas                                                                                             |
| Povos e                          | e comunidades Tradicionais                                                                                  |
| Outros                           |                                                                                                    |
| Campo Formulário                 | Se triagem de população específica                                                                          |
| Valores possíveis                | String contendo o código para um dos seguintes valores tabelados<br>no JSON TriagemPopulacaoEspecifica.json |
| Frankrusse de ICONI, lettres //d | atasus.saude.gov.br/wp-content/uploads/2022/03/TriagemPopulacaoEspecifica.zic                               |
| Endereço do JSON: https://d      |                                                                                                    |

| Coolição triagem de população específica                               |                                                                 |  |
|------------------------------------------------------------------------|-----------------------------------------------------------------|--|
|                                                                        |                                                                 |  |
| Campo Formulário Descrição triagem população específica                |                                                                 |  |
| Valores possíveis String contendo a descrição da população em questão. |                                                                 |  |
|                                                                        | "outroTriagomDopulaçãoEconocífica": "Dopulação da comunidado VV |  |

• • • • • • •

| Local de realizaç                                                  | ão da testagem                                                                                         |                                                                                                    |
|--------------------------------------------------------------------|----------------------------------------------------------------------------------------------------|----------------------------------------------------------------------------------------------------|
| Serviç                                                             | o de Saúde (UBS, hos                                                                                   | pital, UPA, etc.)                                                                                                    |
| Local                                                              | de trabalho                                                                                            | Aeroporto                                                                                                    |
| - Farmá                                                            | cia ou drogaria                                                                                        | Escola                                                                                                    |
|                                                                    | cia ou arogana                                                                                         | LSCOId                                                                                                    |
| Domic                                                              | ílio ou comunidade                                                                                     | Outros                                                                                                    |
| Campo Formulário                                                   | ílio ou comunidade<br>Local de                                                                         | Outros<br>e realização da testagem                                                                                                    |
| Campo Formulário<br>Valores possíveis                              | ílio ou comunidade<br>Local de<br>String contendo o códia<br>no JSON                                   | Outros e realização da testagem go para um dos seguintes valores tabelados LocalRealizaçãoTestagem.json                                                 |
| Campo Formulário<br>Valores possíveis<br>Endereço do JSON: https:/ | ílio ou comunidade<br>Local de<br>String contendo o códig<br>no JSON<br>/datasus.saude.gov.br/wp-conte | Outros e realização da testagem go para um dos seguintes valores tabelados LocalRealizacaoTestagem.json ent/uploads/2022/03/LocalRealizacaoTestagem.zip |

| Descrição local de testagem |                                                                   |
|-----------------------------|-------------------------------------------------------------------|
| Campo Formulário            | Descrição local de testagem                                       |
| Valores possíveis           | String contendo local de testagem                                 |
| Exemplo no arquivo JSON     | "outroLocalRealizacaoTestagem": "Mutirão de testagem no Shopping" |

| Data da notificação                   |                                                                            |  |
|---------------------------------------|----------------------------------------------------------------------------|--|
|                                       |                                                                            |  |
|                                       |                                                                            |  |
| Campo Formulário                      | Data da notificação                                                        |  |
| Campo Formulário<br>Valores possíveis | <b>Data da notificação</b><br>String contendo a data no formato dd/mm/aaaa |  |

| Sintomas              |                         |                                                                           |
|-----------------------|-------------------------|---------------------------------------------------------------------------|
| Assinto               | omático                 | Coriza                                                                    |
| Disturb               | ios olfativos           | Distúrbios gustativos                                                     |
| Dor de                | cabeça                  | outros                                                                    |
| Tosse                 |                         | Febre                                                                     |
| Dispne                | ia                      | Dor de garganta                                                           |
| Campo Formulário      |                         | Sintomas                                                                  |
| Valores possíveis     | String contendo         | o código para um dos seguintes valores tabelados<br>no JSON Sintomas.json |
| Endereço do JSON:     | https://datasus.saude.g | ov.br/wp-content/uploads/2022/03/Sintomas.zip                             |
| emplo no arquivo ISON |                         | "codigoSintomas": ["6" "10"]                                              |

| Descrição do sintoma    |                                                                                                    |
|-------------------------|----------------------------------------------------------------------------------------------------|
|                         |                                                                                                    |
| Campo Formulário        | Descrição do Sintoma                                                                                                    |
| Valores possíveis       | String contendo quaisquer outros sintomas não listados no campo sintomas                                                                                 |
| Exemplo no arquivo JSON | "outrosSintomas": "dpoc (tabagista), passado de tb, enfisema pulmonar, cirro se, Cianose, Saturação O2 < 95%, Produção de escarro, Adinamia (fragueza) " |

| Data do início dos sintomas |                                              |
|-----------------------------|----------------------------------------------|
|                             |                                              |
|                             |                                              |
| Campo Formulário            | Data do início dos sintomas                  |
| Valores possíveis           | String contendo a data no formato dd/mm/aaaa |
| Exemplo no arguivo ISON     | "dataInicioSintomas": "23-03-2021"           |

| Condiçõ     | es                                                                                              |
|-------------|-------------------------------------------------------------------------------------------------|
| D           | oenças respiratórias crônicas descompensadas                                                    |
| D           | oenças cardíacas crônicas                                                                       |
| D           | liabetes                                                                                        |
| D           | oenças renais crônicas em estágio avançado (graus 3, 4 e 5)                                     |
|             | nunosupressão                                                                                   |
| G           | Gestante                                                                                        |
| P           | ortador de doenças cromossômicas ou estágio de fragilid                                         |
| <b>P</b>    | uérpera (até 45 dias do parto)                                                                  |
| 0           | besidade                                                                                        |
| 0           | Outros                                                                                          |
| Campo Forr  | mulário Condições                                                                               |
| Valores pos | ssíveis String contendo o código para um dos seguintes valores tabelados no JSON Condicoes.json |
| Endere      | ço do JSON: https://datasus.saude.gov.br/wp-content/uploads/2022/03/Condicoes.zip               |
|             |                                                                                                 |

### Descrição da condição

| Campo Formulário        | Descrição da condição                                                             |
|-------------------------|-----------------------------------------------------------------------------------|
| Valores possíveis       | String contendo quaisquer outras condições não listadas no campo condição         |
| Exemplo no arquivo JSON | "outrasCondicoes": "Portador de síndrome de down, portador de deficiência física" |

| Tipo de teste           |                                                                                            |  |
|-------------------------|--------------------------------------------------------------------------------------------|--|
| Campo Formulário        | Tipo do teste                                                                              |  |
| Valores possíveis       | String contendo o código para um dos seguintes valores tabelados<br>no JSON TipoTeste.json |  |
| Endereço do JSON: htt   | ps://datasus.saude.gov.br/wp-content/uploads/2022/03/TipoTeste.zip                         |  |
| Exemplo no arquivo JSON | "codigoTipoTeste": "1"                                                                     |  |

| Estado do teste                                                                              |  |  |
|----------------------------------------------------------------------------------------------|--|--|
| Estado do teste                                                                              |  |  |
| String contendo o código para um dos seguintes valores tabelados<br>no JSON EstadoTeste.json |  |  |
| s://datasus.saude.gov.br/wp-content/uploads/2022/03/EstadoTeste.zip                          |  |  |
| "codigoEstadoTeste": "1"                                                                     |  |  |
|                                                                                              |  |  |

| Data da coleta         |                                              |
|------------------------|----------------------------------------------|
|                        |                                              |
| Campo Formulário       | Data da coleta do Teste                      |
| Valores possíveis      | String contendo a data no formato dd/mm/aaaa |
| xemplo no arguivo ISON | "dataColetaTeste": "25-03-2020"              |

| Resultado                                 |                                                                                                    |
|-------------------------------------------|----------------------------------------------------------------------------------------------------|
|                                           |                                                                                                    |
| Campo Formulário                          | Estado do teste                                                                                                    |
| Valores possíveis                         | String contendo o código para um dos seguintes valores tabelados no JSON,<br>ResultadoExame.json para os exames RT-PCR ou RT-LAMP e<br>ResultadoExameSorológico.json para testes rápidos e anticorpos. |
|                                           | Endereço do JSON:                                                                                                    |
| https://datasus.<br>https://datasus.saude | saude.gov.br/wp-content/uploads/2022/03/ResultadoExame.zip<br>.gov.br/wp-content/uploads/2022/03/ResultadoExameSorologico-1.zip                                                                        |
| Exemplo no arquivo ISON                   | "codigoResultadoTeste": "1"                                                                                                    |

| Lote              |                                 |
|-------------------|---------------------------------|
|                   |                                 |
| Campo Formulário  | Lote                            |
| Valores possíveis | String contendo o lote do teste |
|                   |                                 |

O campo Lote é obrigatório e é apresentado apenas quando selecionado TESTE RÁPIDO — ANTÍGENO no campo Tipo de Teste.

| Fabricante                                      |                                                                                                    |
|-------------------------------------------------|----------------------------------------------------------------------------------------------------|
|                                                 |                                                                                                    |
| Compo Formulário                                | Lota                                                                                                    |
| Campo Formulario                                | LUIE                                                                                                    |
| Valores possíveis                               | String contendo o código para um dos seguintes valores tabelados<br>no JSON FabricanteTeste.json                                                                           |
| Valores possíveis<br>Endereço do JSON: https:// | String contendo o código para um dos seguintes valores tabelados<br>no JSON FabricanteTeste.json<br>datasus.saude.gov.br/wp-content/uploads/2022/03/FabricanteTestes-1.zip |

| Evolução caso                                                   |                                                             |                                                                                                    |
|-----------------------------------------------------------------|-------------------------------------------------------------|----------------------------------------------------------------------------------------------------|
| Cancela                                                         | do                                                          | Ignorado                                                                                                    |
| Em tratamento domiciliar                                        |                                                             | Internado em UTI                                                                                                    |
| Internado                                                       |                                                             | Óbito                                                                                                    |
| Cura                                                            |                                                             |                                                                                                    |
|                                                                 |                                                             | Evolução Caso                                                                                                    |
| Campo Formulário                                                |                                                             |                                                                                                    |
| Campo Formulário<br>Valores possíveis                           | String contendo o cóc<br>no                                 | ligo para um dos seguintes valores tabelados<br>o JSON EvolucaoCaso.json                                               |
| Campo Formulário<br>Valores possíveis<br>Endereço do JSON: http | String contendo o cóc<br>nc<br>ps://datasus.saude.gov.br/wp | digo para um dos seguintes valores tabelados<br>o JSON EvolucaoCaso.json<br>o-content/uploads/2022/03/EvolucaoCaso.zip |

| Classificação fin     | al                                                                                                  |
|-----------------------|----------------------------------------------------------------------------------------------------|
| Descartad             | lo                                                                                                  |
| Confirma              | do clínico-epidemiológico                                                                           |
| Confirma              | do laboratorial                                                                                     |
| Síndrome              | gripal não especificada                                                                             |
| Confirma              | do clínico-imagem                                                                                   |
| Confirma              | do por critério clínico                                                                             |
| Campo Formulário      | Classificação Final                                                                                 |
| Valores possíveis     | String contendo o código para um dos seguintes valores tabelados<br>no JSON ClassificacaoFinal.json |
| Endereço do JSON: htt | os://datasus.saude.gov.br/wp-content/uploads/2022/03/ClassificacaoFinal.zip                         |
| , ,                   |                                                                                                    |

| Data de encerramento                  |                                                                             |
|---------------------------------------|-----------------------------------------------------------------------------|
|                                       |                                                                             |
|                                       |                                                                             |
| Campo Formulário                      | Data de encerramento                                                        |
| Campo Formulário<br>Valores possíveis | <b>Data de encerramento</b><br>String contendo a data no formato dd/mm/aaaa |

### Número de notificação

| Campo Formulário        | Número de notificação                   |
|-------------------------|-----------------------------------------|
| Valores possíveis       | String contendo o número da notificação |
| Exemplo no arquivo JSON | "numeroNotificação": "XXXXXXXXX"        |

### Atualiza\_up

| Campo Formulário        | Uso interno pelo Robô Notifica                                                                    |
|-------------------------|---------------------------------------------------------------------------------------------------|
| Valores possíveis       | String contendo o código para um dos seguintes valores tabelados<br>no JSON NegativoPositivo.json |
| Endereço do JSON: ht    | tps://datasus.saude.gov.br/wp-content/uploads/2022/03/NegativoPositivo.zip                        |
| Exemplo no arquivo JSON | "codigoAtualiza_up": "1"                                                                          |

## INTEGRAÇÃO DE DADOS PARA OS ESTADOS E MUNICÍPIOS QUE UTILIZAM O E-SUS NOTIFICA

Os seguintes critérios deverão ser atendidos para atualização ou inclusão de novos registros pelos estados e municípios que utilizam o sistema e-SUS Notifica:

- Envio de justificava formal e informar o quantitativo estimado de notificações que serão encaminhadas por lote para análise e aprovação da equipe do e-SUS Notifica SVS (esusve.svs@saude. gov.br), pois deve-se priorizar a forma tradicional de digitação no sistema.
- Respeitar as regras e os campos citados nos tópicos anteriores.

# **EXPORTANDO DADOS DE OCUPAÇÃO DE LEITOS**

Reforçando a questão de padronização já mencionada para notificações é imperativo que, o atendimento dos padrões aqui descritos deverá ser respeitado e as regras são as seguintes:

**Obrigatoriedade:** para envio de informações de leitos, todos os campos são obrigatórios no preenchimento.

**Regras de preenchimento:** A única regra de preenchimento é que sejam números inteiros. E, caso o quantitativo seja zero, deixar o campo em branco.

# NOMENCLATURA DO ARQUIVO DE LEITOS

O nome do arquivo de leitos deverá seguir o seguinte padrão:

- No caso do responsável pelo envio ser o município: SiglaUF\_Município\_leitos\_datadeenvio.json
- No caso do responsável pelo envio ser o estado: SiglaUF\_leitos\_datadeenvio.json.

Exemplo:

Γ

}

# es\_leitos\_2020-05-03.json

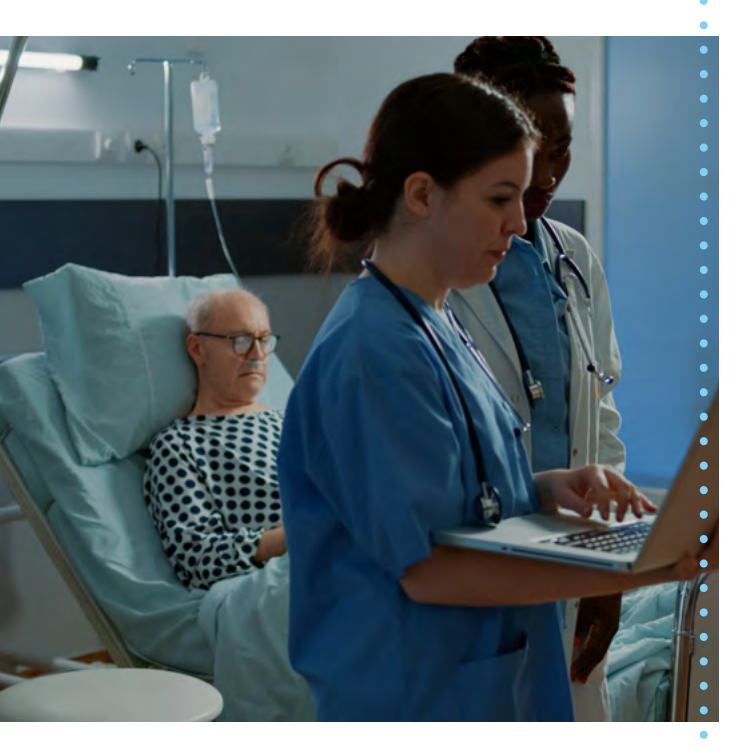

dataCriacao:2020-04-28T15:46:15.374Z, dataAtualizacao:2020-04-28T15:46:15.374Z, cnes:1234567890, ocupacaoHospitalarCli:999, ocupacaoOspitalarUti:999, ocupacaoCovidCli:999, ocupacaoCovidUti:999, saidaSuspeitaObitos:999, saidaSuspeitaAltas:999, saidaConfirmadaAltas:999, estadoNotificacao:Distrito Federal, municipioNotificacao:Brasília, estado:Distrito Federal, municipio:Brasília

# **DICIONÁRIO DOS DADOS DE LEITOS**

Esta seção descreve o dicionário dos dados da tela do sistema e-SUS Notifica relativa ao cadastramento de leitos.

| Data da Notificação                                             |                                                                                                    |
|-----------------------------------------------------------------|----------------------------------------------------------------------------------------------------|
| Campo Formulário                                                | Data da notificação                                                                                                    |
| Valores possíveis                                               | String contendo a data no formato dd/mm/aaaa                                                                                                    |
| Exemplo no arquivo JSON                                         | dataCriacao: 11/05/2020                                                                                                    |
| • • • • • • • • • • • • •                                       |                                                                                                    |
| • • • • • • • • • • • • • •                                     | OCUPAÇÃO HOSPITALAR                                                                                                    |
| Leitos clínicos / enfe                                          | OCUPAÇÃO HOSPITALAR                                                                                                    |
| Leitos clínicos / enfe<br>Campo Formulário                      | OCUPAÇÃO HOSPITALAR<br>rmaria<br>Ocupação total clínicos: Soma de suspeitos + confirmado<br>SRAG/COVID + internados por outras patologias       |
| Leitos clínicos / enfe<br>Campo Formulário<br>Valores possíveis | OCUPAÇÃO HOSPITALAR rmaria Ocupação total clínicos: Soma de suspeitos + confirmado SRAG/COVID + internados por outras patologias Número inteiro |

| Leitos de UTI           |                                                                                                    |
|-------------------------|----------------------------------------------------------------------------------------------------|
| Campo Formulário        | Ocupação total UTI: Soma de suspeitos + confirmados SRA<br>COVID + internados por outras patologias |
| Valores possíveis       | Número inteiro                                                                                      |
| Exemplo no arquivo ISON | ocupacaoHospitalarUti: 32                                                                           |

| Leitos clínicos / enfermaria |                                                         |
|------------------------------|---------------------------------------------------------|
| Campo Formulário             | Ocupação SRAG/COVID clínicos: Soma de suspeitos + confi |
| campo i ormanario            | mados SRAG/COVID                                        |
| Valores possíveis            | Número inteiro                                          |

| Leitos de UTI     |                                                                        |  |
|-------------------|------------------------------------------------------------------------|--|
| Campo Formulário  | Ocupação SRAG/COVID UTI: Soma de suspeitos +<br>confirmados SRAG/COVID |  |
|                   |                                                                        |  |
| Valores possíveis | Número inteiro                                                         |  |

| SAÍDAS SUSPEITOS                      |                                           |
|---------------------------------------|-------------------------------------------|
| Óbitos                                |                                           |
| Campo Formulário                      | Saídas suspeitas óbitos                   |
| Campo Formulário<br>Valores possíveis | Saídas suspeitas óbitos<br>Número inteiro |

| Altas             |                        |
|-------------------|------------------------|
| Campo Formulário  | Saídas suspeitas altas |
|                   | Número inteiro         |
| Valores possíveis | Numero Inteiro         |

### SAÍDAS CONFIRMADOS

| Óbitos                  |                           |
|-------------------------|---------------------------|
| Campo Formulário        | Saídas confirmados óbitos |
| Valores possíveis       | Número inteiro            |
| Exemplo no arquivo JSON | saidaConfirmadaObitos: 32 |

| Altas             |                          |
|-------------------|--------------------------|
| Campo Formulário  | Saídas confirmados altas |
| Valores possíveis | Número inteiro           |
|                   |                          |

| Campo Formulário       | Estado de notificação   |
|------------------------|-------------------------|
| Valores possíveis      | String                  |
| xemplo no arquivo JSON | estadoNotificacao:Goiás |

| Campo Formulário        | Município de notificação     |
|-------------------------|------------------------------|
| Valores possíveis       | String                       |
| Exemplo no arquivo JSON | municipioNotificacao:Goiânia |

| Campo Formulário        | Estado       |
|-------------------------|--------------|
| Valores possíveis       | String       |
| Exemplo no arquivo JSON | estado:Goiás |

| Campo Formulário        | Município         |
|-------------------------|-------------------|
| Valores possíveis       | String            |
| Exemplo no arquivo JSON | municipio:Goiânia |

# CONFIGURANDO O ENVIO DO ARQUIVO

Após a geração do arquivo no formato JSON para notificações e leitos, você terá que enviá-los ao ambiente de cloud do Ministério da Saúde, aqui denominado AWS S3/ Bucket. Os passos seguintes descrevem o procedimento de instalação dos requisitos para Windows e Linux.

> Para mais informações, consulte o endereço https://docs.aws.amazon. com/cli/latest/userguide/ install-cliv2.html.

# AMBIENTE MICROSOFT WINDOWS

O roteiro a seguir reproduz as informações contidas no endereço https://docs.aws.amazon. com/cli/latest/userguide/install-cliv2-windows. html (em inglês). Sinta-se à vontade para consultá-lo caso precise de mais informações.

# Passos:

- Faça o download do instalador do AWS CLI Version 2 para Windows (64 bits) no endereço https://awscli.amazonaws.com/ AWSCLIV2.msi
- Execute o arquivo MSI e siga todas as instruções da tela. Por padrão, o cliente AWS CLI será instalado na pasta C:\Program Files\Amazon\AWSCLIV2.
- Confirme a instalação com sucesso, abrindo um prompt de comando do Windows e executando o comando **aws –version**

Se a instalação foi bem-sucedida, você deve receber a mensagem abaixo (os códigos de versão podem variar): **aws-cli/2.0.6 Python/3.7.4 Windows/10 botocore/2.0.0** 

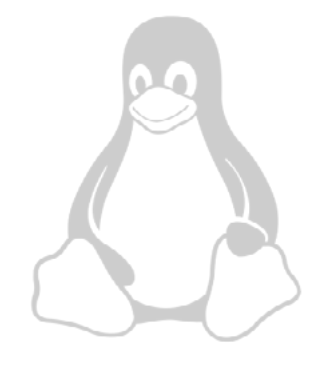

# **AMBIENTE LINUX**

O roteiro abaixo reproduz as informações contidas no endereço https://docs.aws.amazon. com/cli/latest/userguide/install-cliv2-linux. html (em inglês). Sinta-se à vontade para consultá-lo caso precise de mais informações.

• Abra um terminal e execute o seguinte comando:

## \$ curl https://awscli.amazonaws.com/ awscli-exe-linux-x86\_64.zip -o awscliv2.zip

Alternativamente, você pode usar o navegador para baixar o instalador no endereço *https://awscli.amazonaws.com/awscli-exe-linux-x86\_64.zip* 

• Descompacte o instalador com o comando:

# \$ unzip awscliv2.zip

O resultado desse comando é a criação da pasta aws na pasta atual.

• Execute o instalador com o comando:

# \$ sudo ./aws/install

O comando de instalação é um arquivo chamado install localizado na pasta descompactada dos passos anteriores. Por padrão, os arquivos serão instalados no /usr/local/ aws, e a uma ligação simbólica no caminho /usr/local/bin. O comando inclui sudo para dar permissão nas pastas de destino. Você pode instalar sem sudo caso indique pastas nas quais você já tem permissão.

Se desejar, use os seguintes parâmetros com o comando de instalação para especificar essas pastas:

# --install-dir or -i

Esta opção permite especificar a pasta onde serão copiados os arquivos da instalação. A pasta padrão é /usr/local/aws-cli e você deve ter permissão de escrita em /usr/local para cria-la.

# --bin-dir or -b

Essa opção garante que o programa principal da AWS na pasta de instalação esteja ligado com o arquivo **aws** em caminho correto.

A pasta padrão é **/usr/local/bin/aws** e você deve ter permissão de escrita nas pastas especificadas.

### Importante

Se usar os parâmetros -i e -b, descritos a seguir, não coloque espaços em branco nos caminhos informados para evitar problemas na instalação.

Criar um link simbólico para uma pasta que já está na sua **PATH** elimina a necessidade de adicionar o diretório de instalação à variável **PATH** do usuário.

• Confirme a instalação com o seguinte comando:

### \$ aws --version

Se a instalação foi bem-sucedida, você deve receber a mensagem abaixo (os códigos de versão podem variar):

### aws-cli/2.0.6 Python/3.7.4 Linux/ 4.14.133-113.105.amzn2.x86\_64 botocor

# **CONFIGURANDO AS CREDENCIAIS DE ACESSO**

Você receberá um e-mail oficial por parte do Ministério da Saúde, com as suas credenciais de acesso para o AWS Bucket específico para o seu estado. Essas informações são sigilosas e intransferíveis.

Abaixo um exemplo de configuração para acesso ao AWS Bucket, lembre-se de substituir os dados abaixo, pelos que você receber por e-mail:

Exemplo de credencial acesso programático (Access Programmatic):

Access key ID: AKIARKXLFQFNBUUVFBPU Secret access key: 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 Bucket: ckan.saude.gov.br Comandos de configuração:

\$ aws configure AWS Access Key ID [None]: AKIARKXLFQFNBUUVFBPU AWS Secret Access Key [None]: 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 Default region name [None]: us-east-1 Default output format [None]: json

# **PUBLICANDO O ARQUIVO**

Para publicar o arquivo para a AWS use o comando abaixo, lembre-se de substituir pelo endereço do AWS bucket S3 que você receberá por e-mail:

# \$ aws s3 cp arquivo.csv s3://ckan.saude.gov.br

Para saber se o arquivo foi carregado com sucesso use o seguinte comando:

## \$ aws s3 ls s3://ckan.saude.gov.br

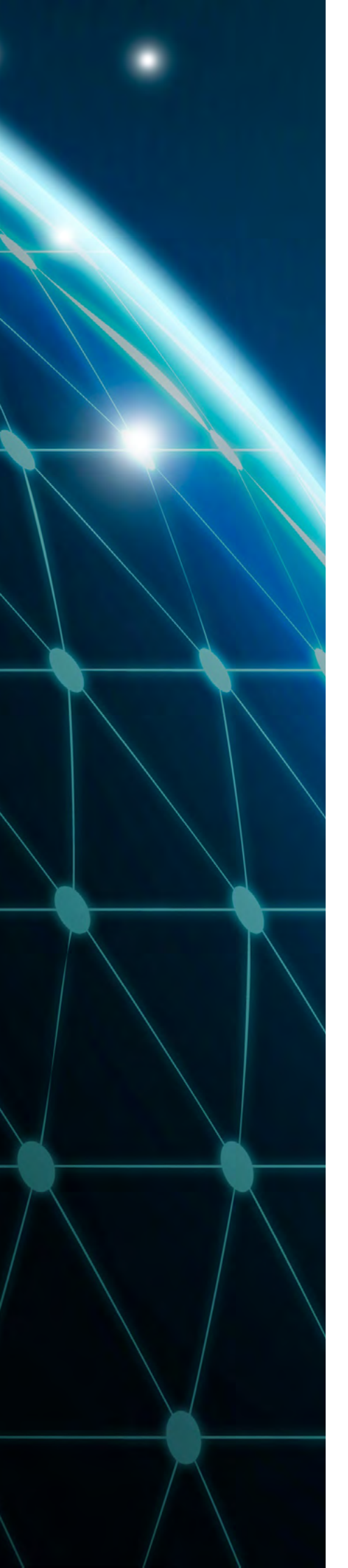

# CONCLUSÃO E PRÓXIMOS PASSOS

Na etapa atual, os dados são integrados através de processamento do robô, que coleta os arquivos JSON enviados com os dados extraídos para efetuar o cadastro das notificações e leitos no sistema e-SUS Notifica de forma automatizada. Hoje, cada estado recebe um e-mail com os resultados do cadastro: total de registros enviados; total de registros cadastrados e total de registros com erros. Quando há ocorrência de rejeição, é gerado, automaticamente, um arquivo JSON que será salvo na área da AWS Bucket, referente a cada estado, para posterior correção e reenvio. Na próxima etapa, o e-mail será substituído pela funcionalidade 'Painel de Monitoramento de Integração' no aplicativo e-SUS Notifica. Os dados referentes a cada arquivo disponibilizado, e respectivo processamento, ficarão disponibilizados em painel de monitoramento e será possível, então, baixar os arquivos de ocorrências rejeitadas para correção e reenvio.

A equipe do e-SUS Notifica no Ministério da Saúde estará à disposição para ajudá-los em todos os desafios que forem encontrados no envio desses dados. Este é mais um passo para cuidarmos da nossa saúde e combatermos a Covid-19.

### Marcelo Antônio Cartaxo Queiroga Lopes

Ministro da Saúde

Rodrigo Otávio Moreira da Cruz Secretário-Executivo

Merched Cheheb de Oliveira Diretor do Departamento de Informática do SUS - DATASUS

Jairton de Almeida Diniz Junior Coordenador-Geral de Governança e Gestão de Projetos em Tecnologia da Informação e Comunicação - CGGOV/DATASUS

> **Jackeline Neves de Almeida** Coordenadora-Geral de Infraestrutura

**Frank James da Silva Pires** Coordenador-Geral de Sistemas

**Juliana Pereira de Souza Zinader** Coordenadora-Geral de Inovação e Sistemas Digitais

> Arte e Diagramação **Raul Cabral Mera** NUCOM / DATASUS

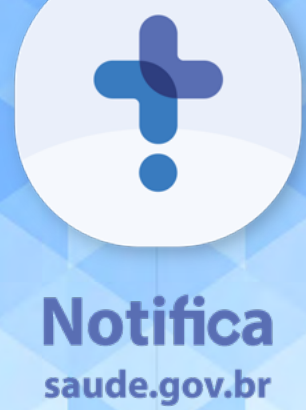

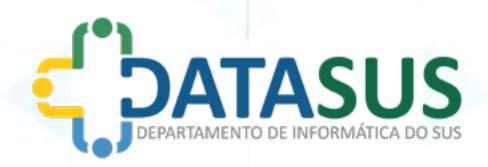

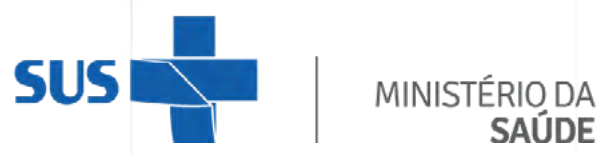

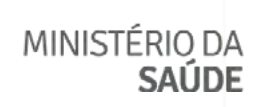

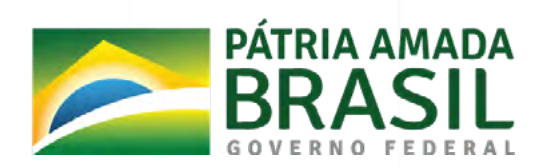